You can explore the possibilities of NFC in two ways:

## 1. Get the NFC app on your phone

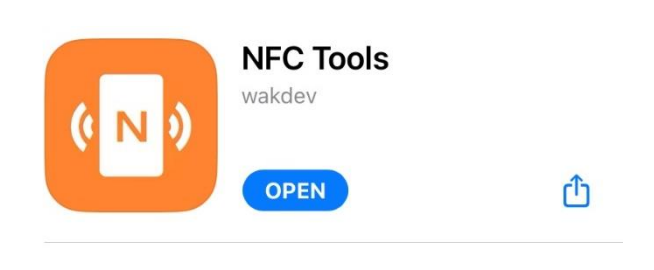

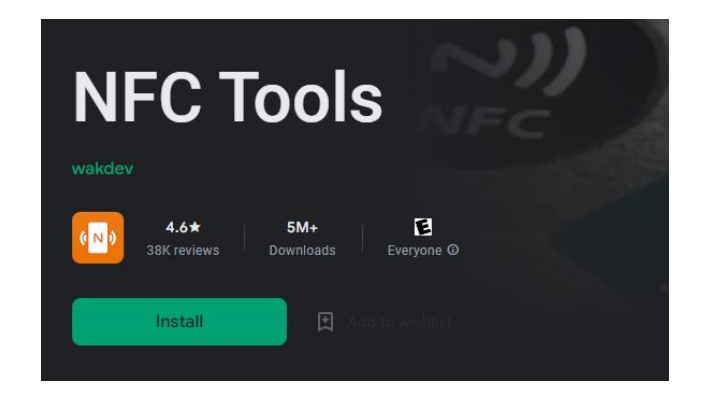

When you've downloaded the app, you get to see the next home pages. IOS (left) Android (right):

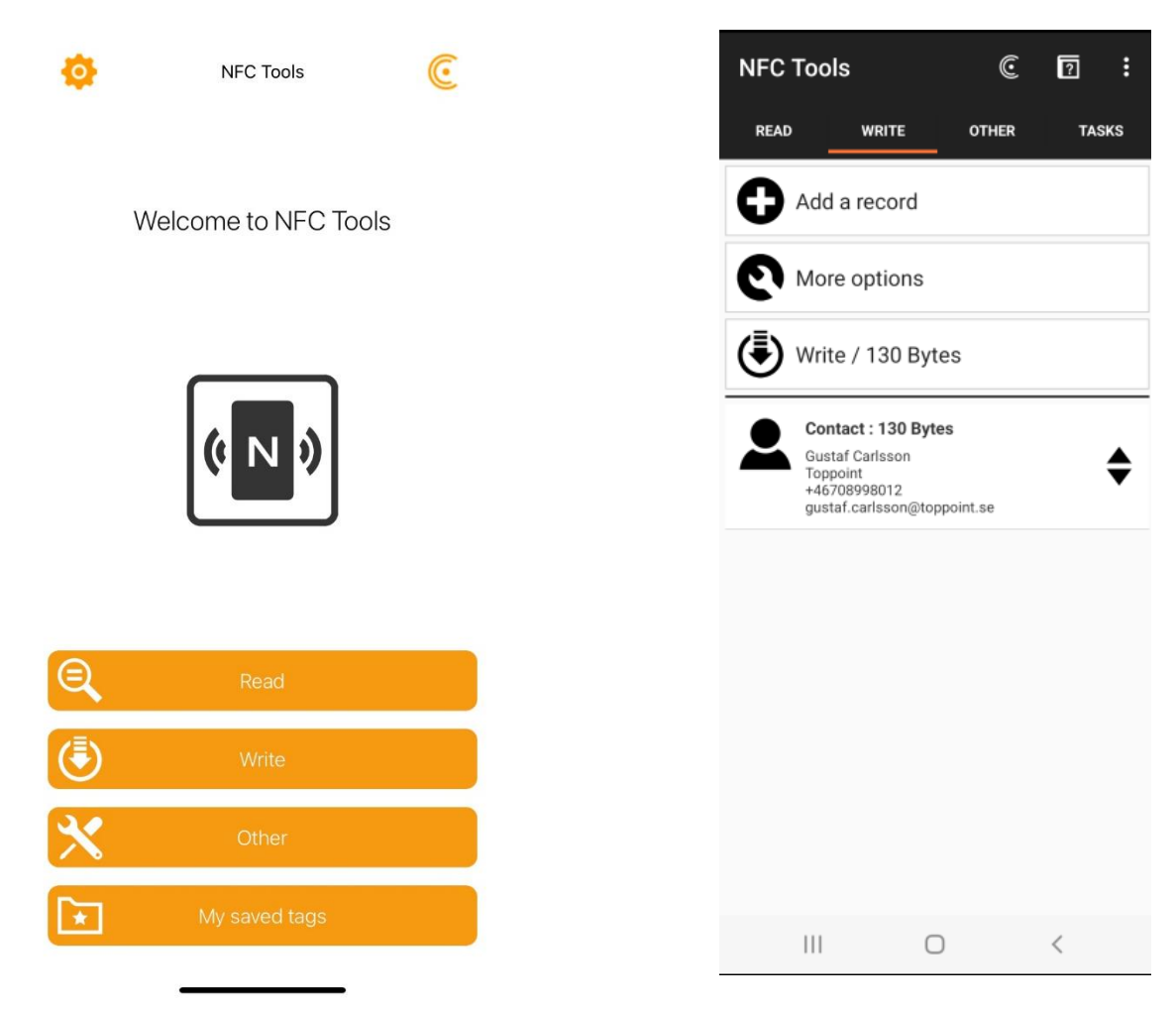

When you want to see the content that is attached to the NFC code you can click on 'Read'. You will then see the content and all its features. These features show up when you scan the NFC logo with your phone (if it supports NFC scanning of course).

When you want to attach the message of your choice you can press the 'Write' button. After you press this 'Write button you get to see the following options:

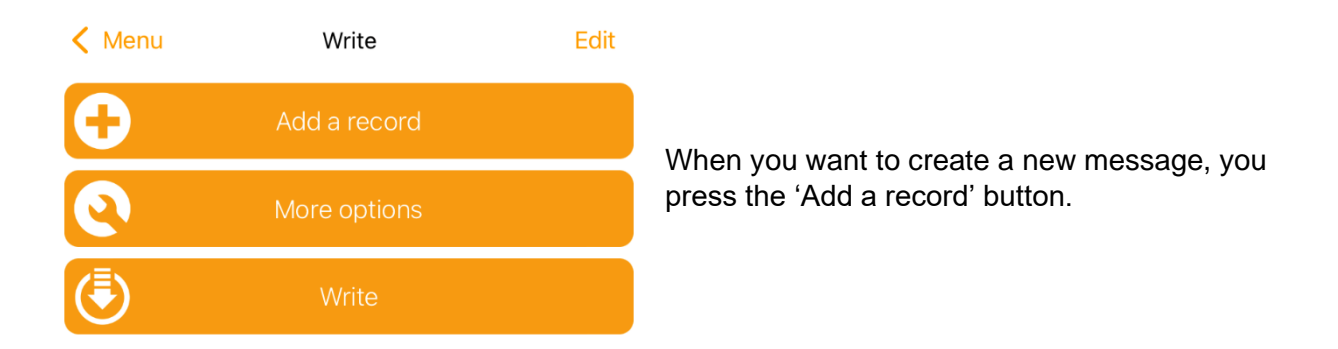

After clicking on this 'Add a record' button, it shows a screen with a lot of possibilities to attach your message to the NFC logo. The possibilities vary a little bit when you compare IOS and Android but almost every function can be used on both devices. The functions can be seen below:

| <b>&lt;</b> Write | Add a record                               |   |
|-------------------|--------------------------------------------|---|
| Ac                | ext<br>dd a text record                    | > |
|                   | <b>RL / URI</b><br>dd a URL record         | > |
|                   | ustom URL / URI<br>dd a URI record         | > |
| Ar<br>Ac          | pplication<br>dd application record        | > |
|                   | ocial networks<br>dd a social network link | > |
| Se<br>Ac          | earch<br>dd a link to a search             | > |
| Fil<br>Ac         | le<br>dd a link to a file                  | > |
|                   | <b>ail</b><br>dd mail record               | > |
|                   | ontact<br>dd contact                       | > |
| Pł<br>Ac          | hone number                                | > |

When you find the message of your liking you can fill in your (contact)information/website URL/etc. In the following pictures you see an example of when you want to attach your website URL to an NFC chip:

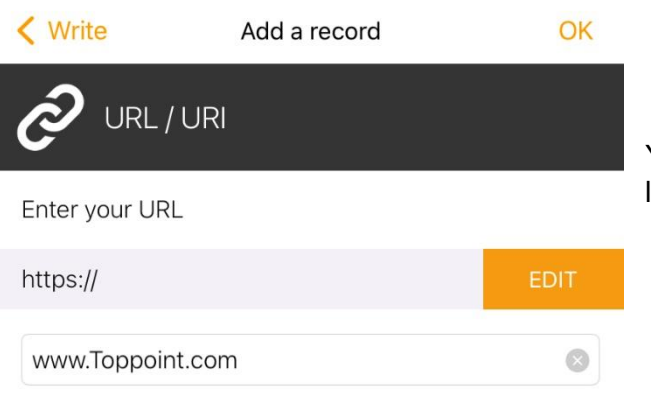

You fill in the URL from the website of your liking and press 'OK'.

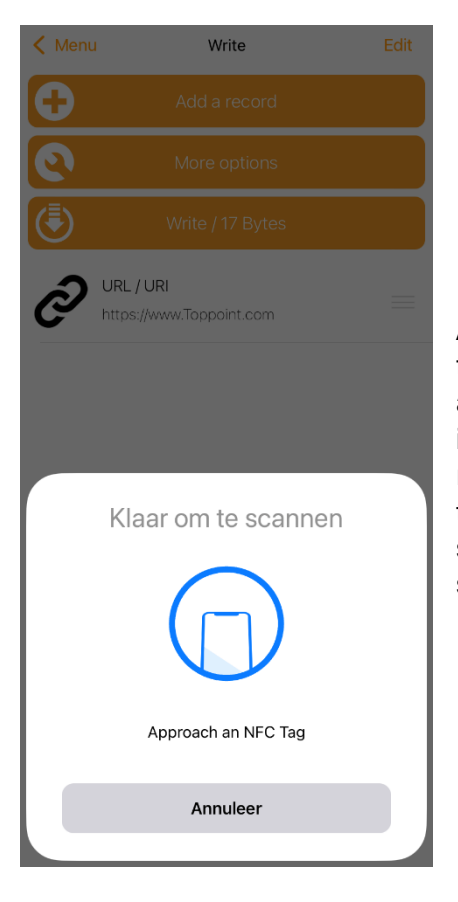

After pressing 'OK' you go to this screen and press the 'Write/ \* bytes' button and a 'pop-up' will appear at the bottom of your screen (as to be seen in the left image). The 'pop-up' indicates that it is ready to scan so you can hold the NFC logo with the chip against your phone. This will last a few seconds and is completed when you see the screen in the right image.

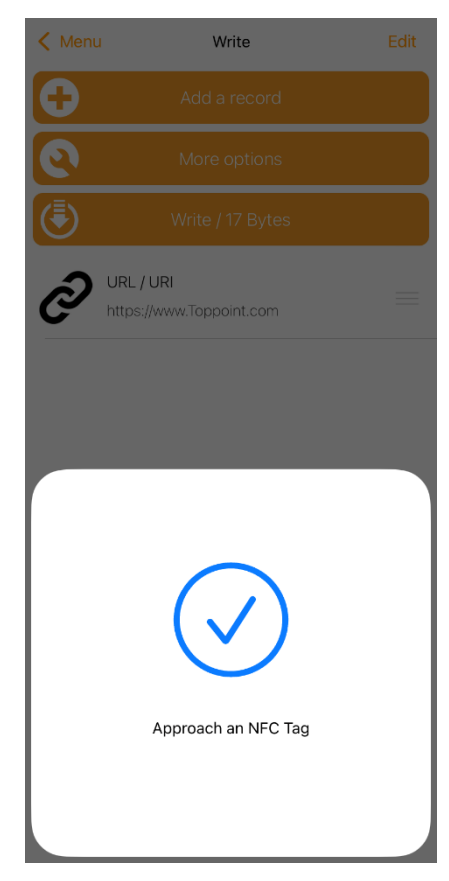

After the checkmark appears, you are ready to go! When you scan the NFC logo a 'popup' appears like the one on our right.

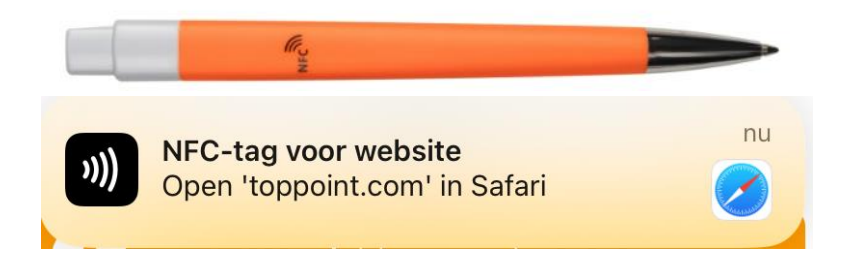

Pressing this 'pop-up' will take you to the website of your choice. This innovative way to save time ensures that you always have a cool product with you that provides exactly the information you want to communicate to your (potential) customer.

## 2. Get the NFC device LT95049

With our NFC writer/reader you can create the message you want on every NFC device you have. To work with this NFC writer/reader you must download the software with the following link:

NFC Tools - PC / MAC (wakdev.com)

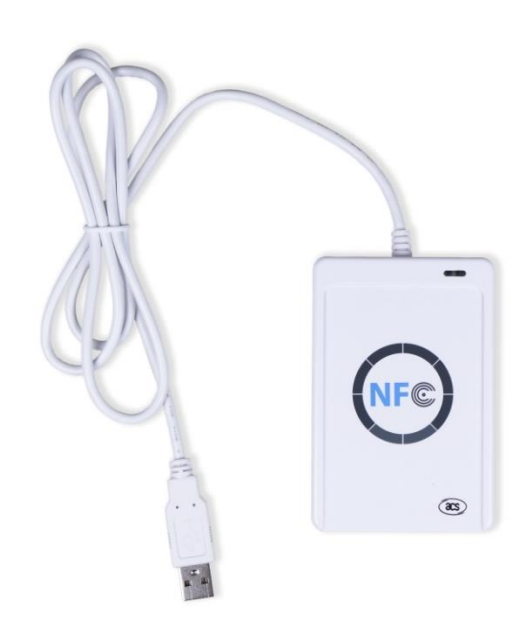

Put your NFC product on the plateau and wait till you hear \*bleep\* and until you see a green light. When you open the software on your desktop you get to the software by clicking the following document:

When you've reached the NFC tools desktop app and scan your NFC product with the writer/reader you will get to the following screen:

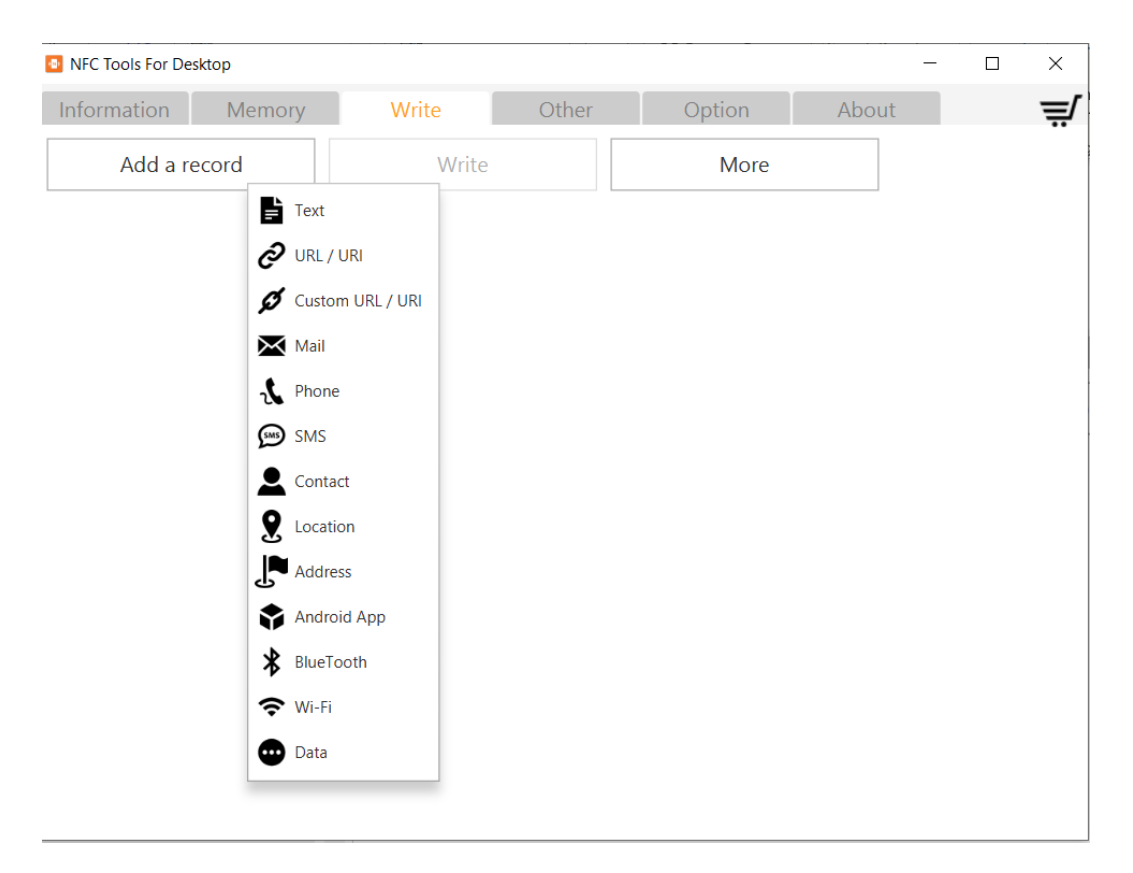

After filling in the record of your choice and pressing 'OK' you must press the 'Write' button. This process is completed when the screen below appears.

| NFC Tools For Desktop                 | _                          | -                     | $\times$       |                       |   |   |  |
|---------------------------------------|----------------------------|-----------------------|----------------|-----------------------|---|---|--|
| Information Memory                    | Write                      | Other                 | Option         | About                 |   | Ę |  |
| Add a record                          | Write                      |                       | More           |                       | ] |   |  |
| Contact<br>Bryan<br>Top<br>0612349876 | Successful<br>Write comple | te!                   | ×              | <ul> <li>X</li> </ul> |   | × |  |
| Bryan@Top.com                         | Your record(s) h           | nas been written on y | your NFC chip. |                       |   |   |  |

From this moment on you can successfully use your NCF product and are you ready to impress your (potential) customers with this innovatively product.